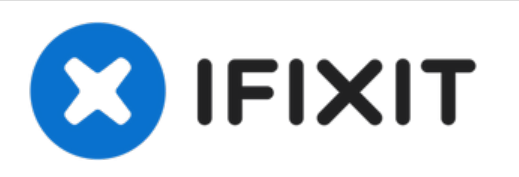

# Acer TravelMate TMB115-M-C99B Touchpad Replacement

If your laptop's touchpad is unresponsive...

Written By: Tanvi Kharkar

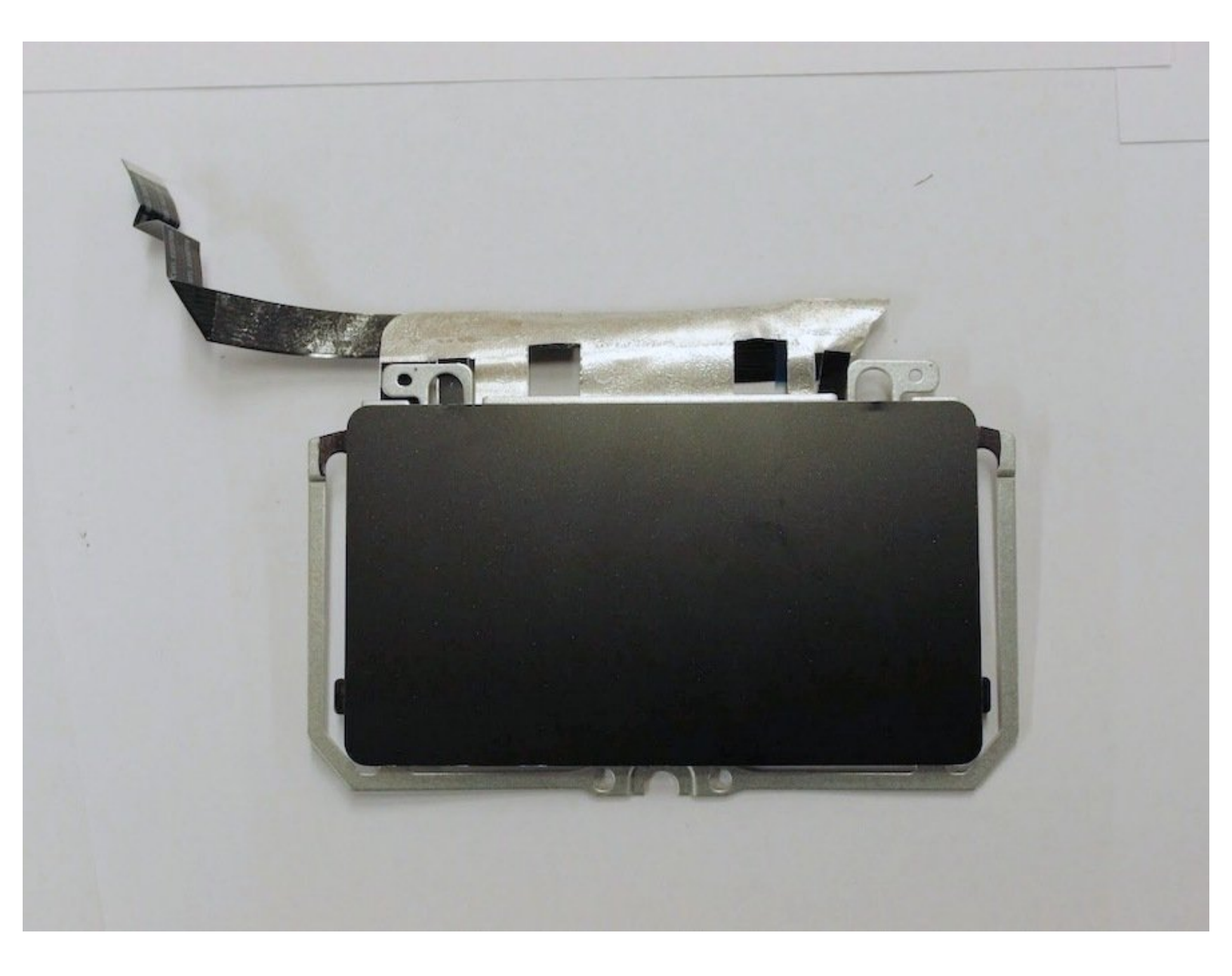

# INTRODUCTION

If your laptop's touchpad is unresponsive because of external damage, use this guide to remove and replace your touchpad.

# TOOLS:

- Phillips #0 Screwdriver (1)
- iFixit Opening Tool (1)
- Magnetic Project Mat (1)

#### Step 1 — Battery

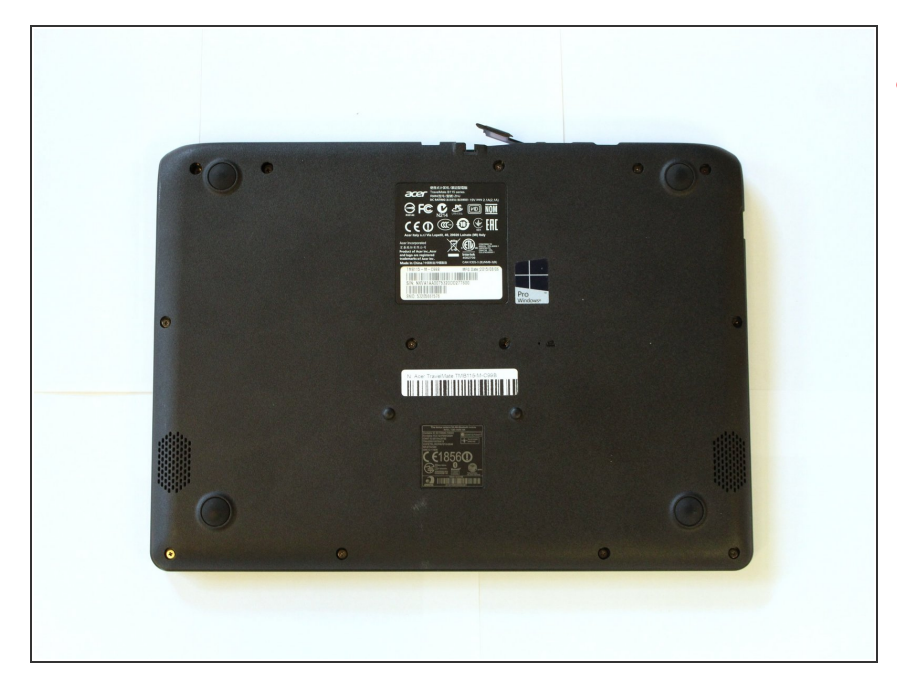

# A Turn off your laptop before starting.

• Flip the laptop over so the model stickers face the ceiling.

#### Step 2

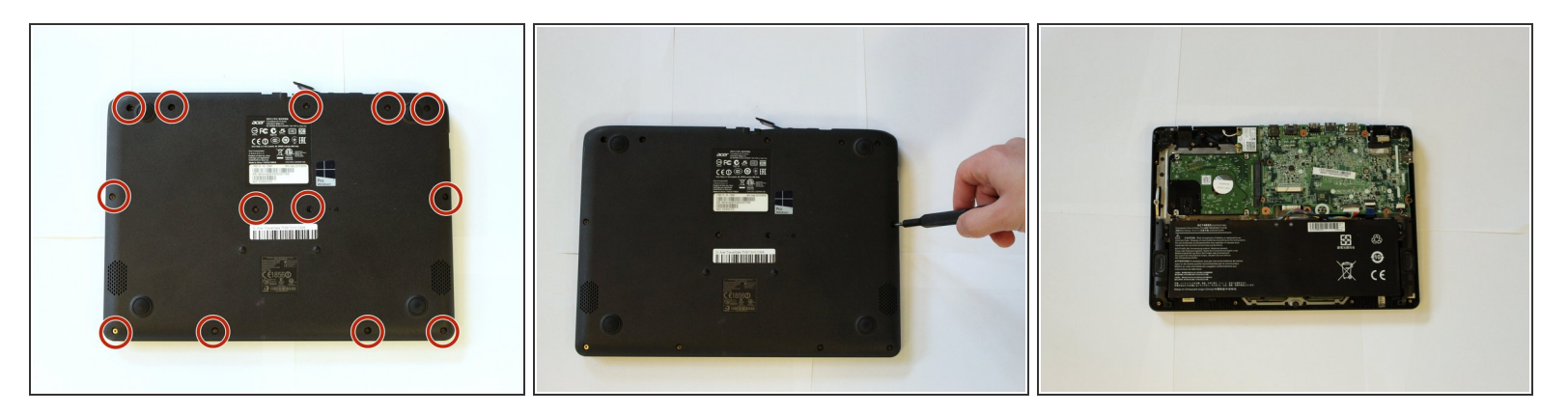

- Remove the thirteen 6mm Phillips screws using the #0 screwdriver.
- Remove the back of the laptop.

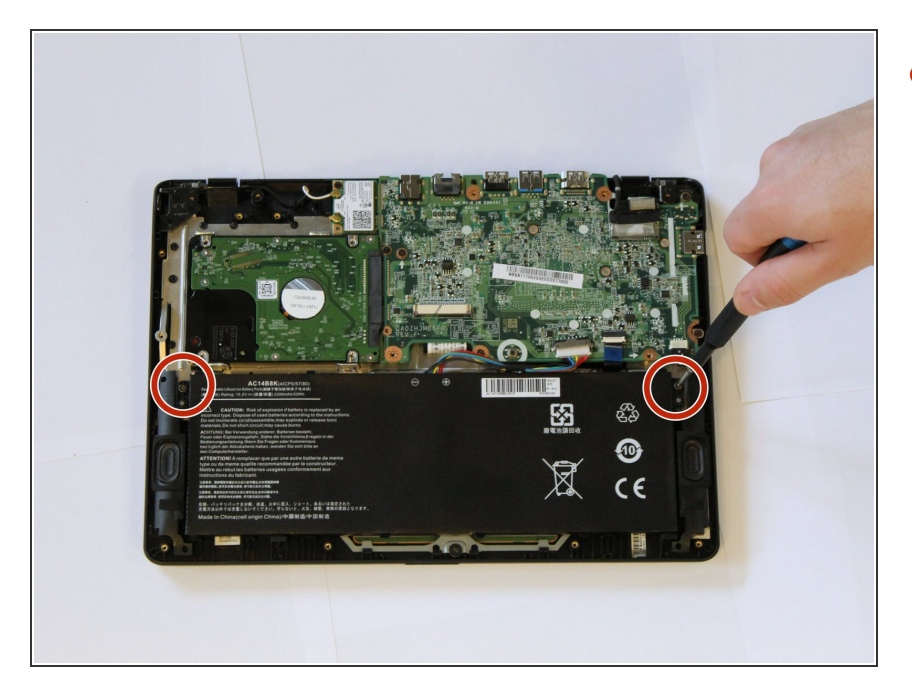

 Remove the two 7mm Phillips screws from the battery using the #0 screwdriver.

## Step 4

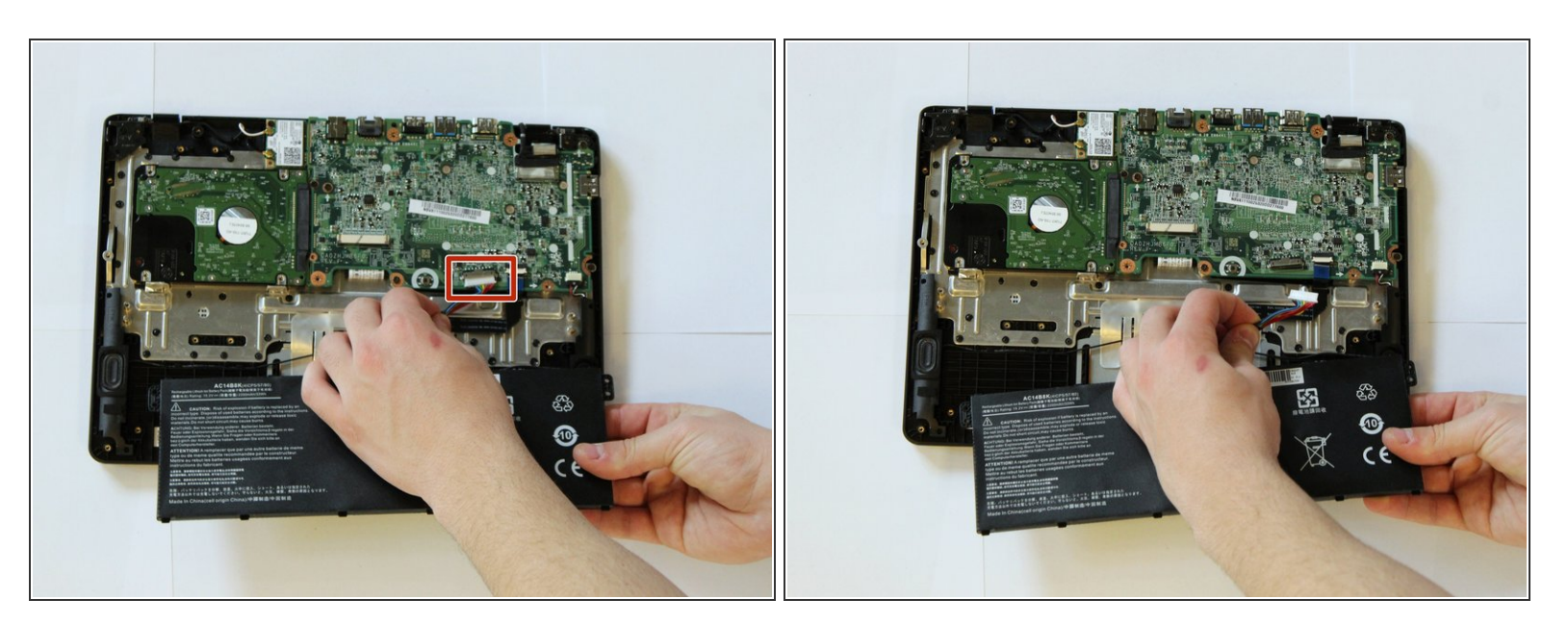

• Unplug the battery from the motherboard.

## Step 5 — Hard Drive

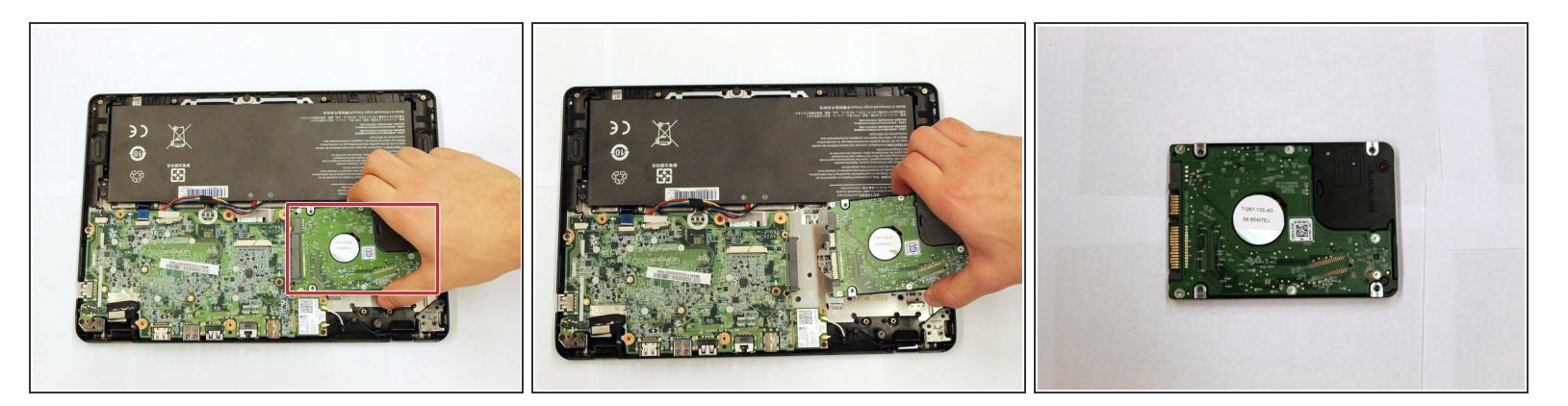

• Carefully disconnect the hard drive from the motherboard.

#### Step 6 — Motherboard

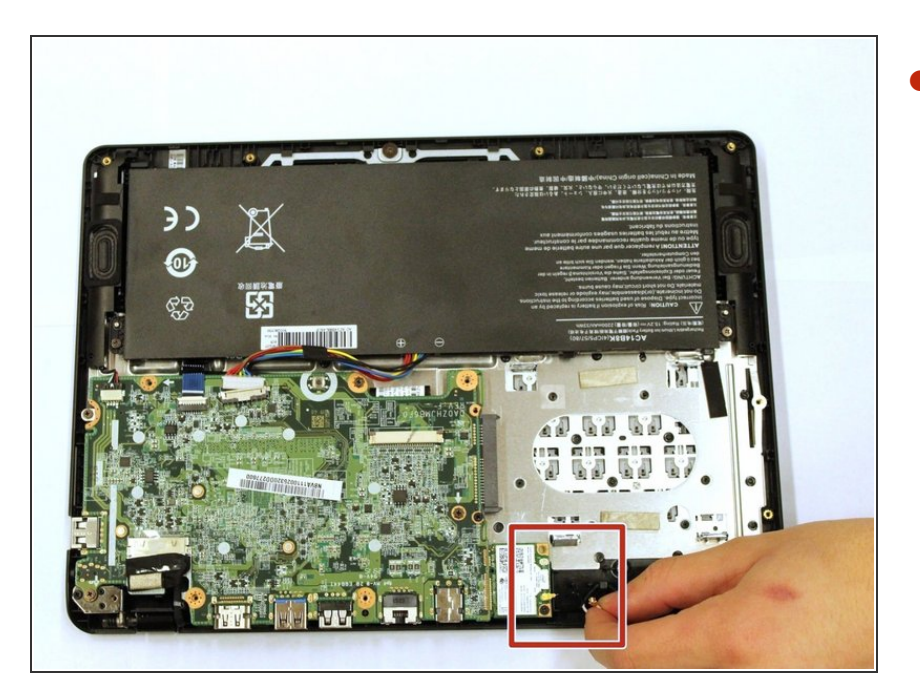

Disconnect the two wires from the Wi-Fi interface.

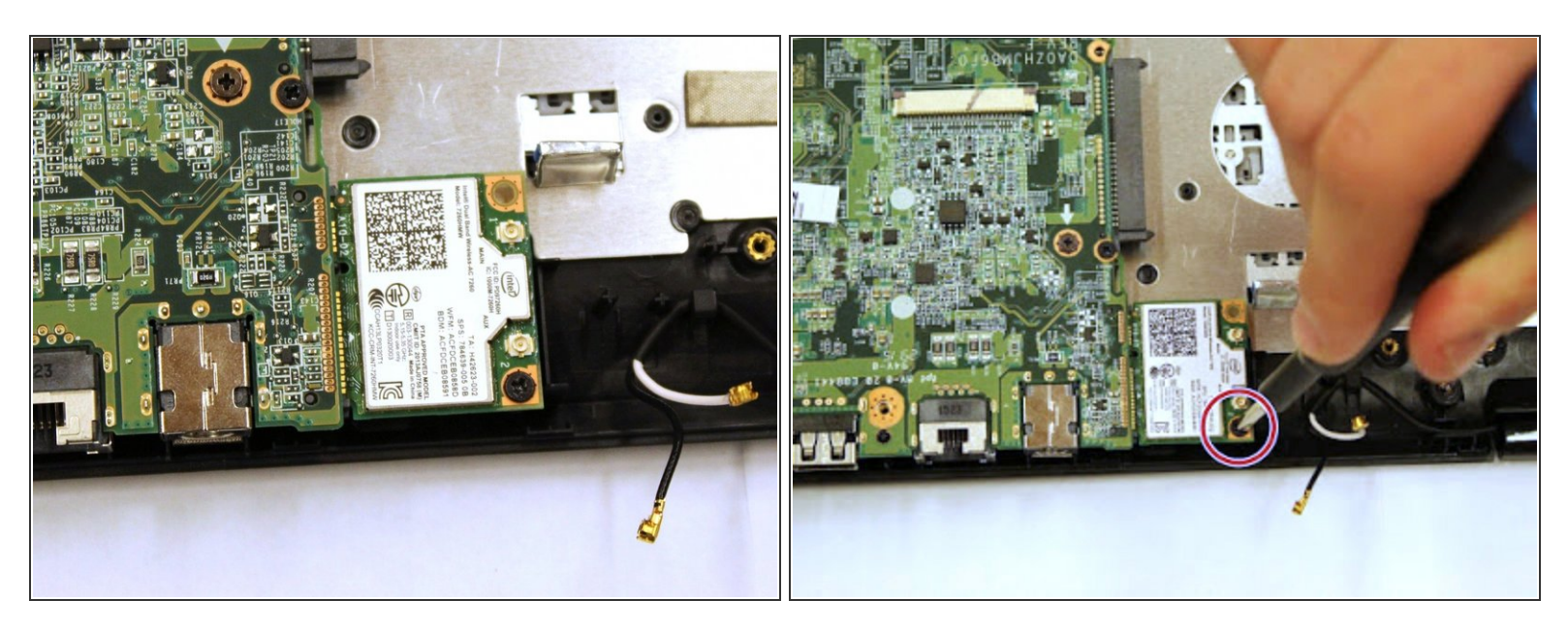

• Remove one 6mm Phillips screw from the Wi-Fi interface using the #0 screwdriver.

#### Step 8

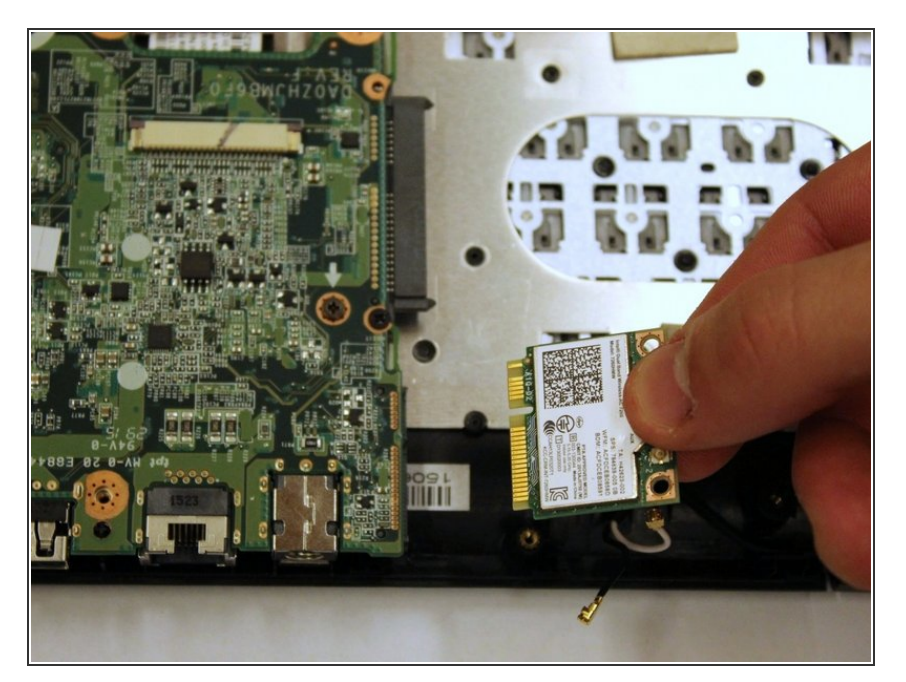

• Remove the Wi-Fi interface from the motherboard.

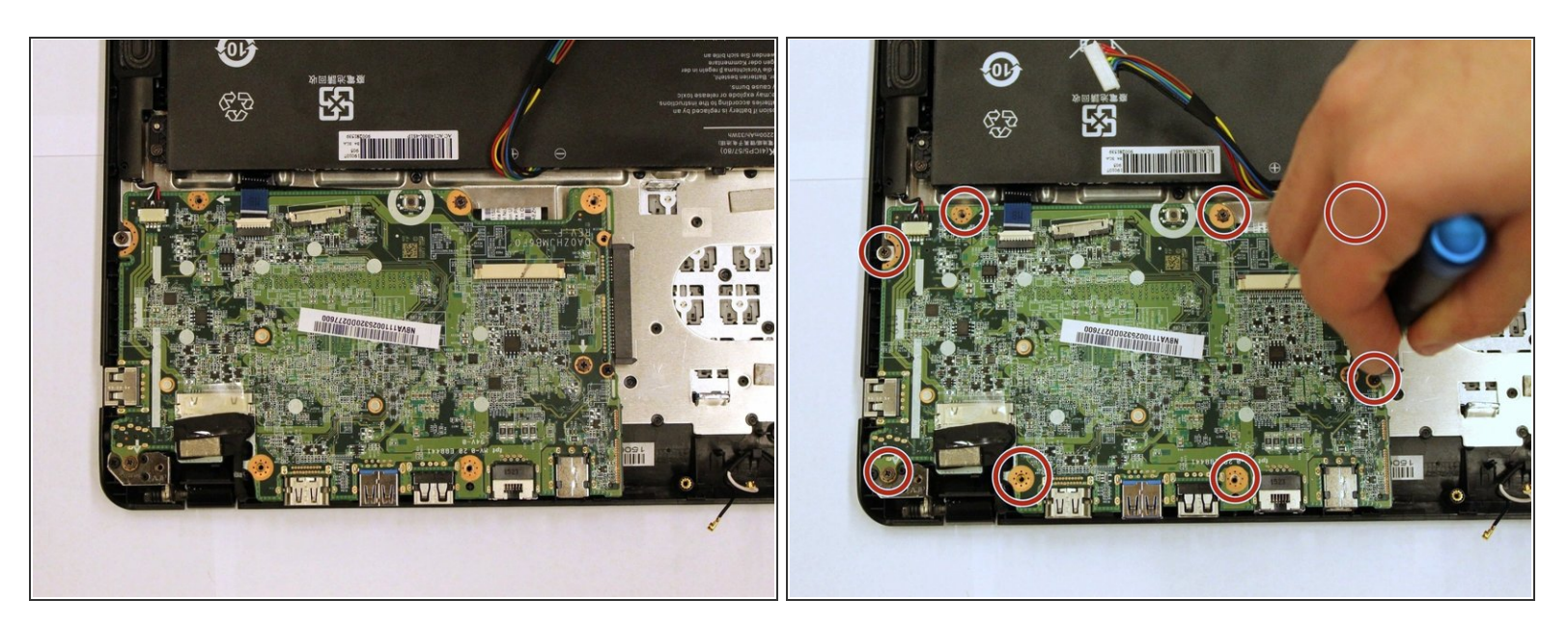

• Remove the eight 7mm Phillips screws from the motherboard using the #0 screwdriver.

#### Step 10

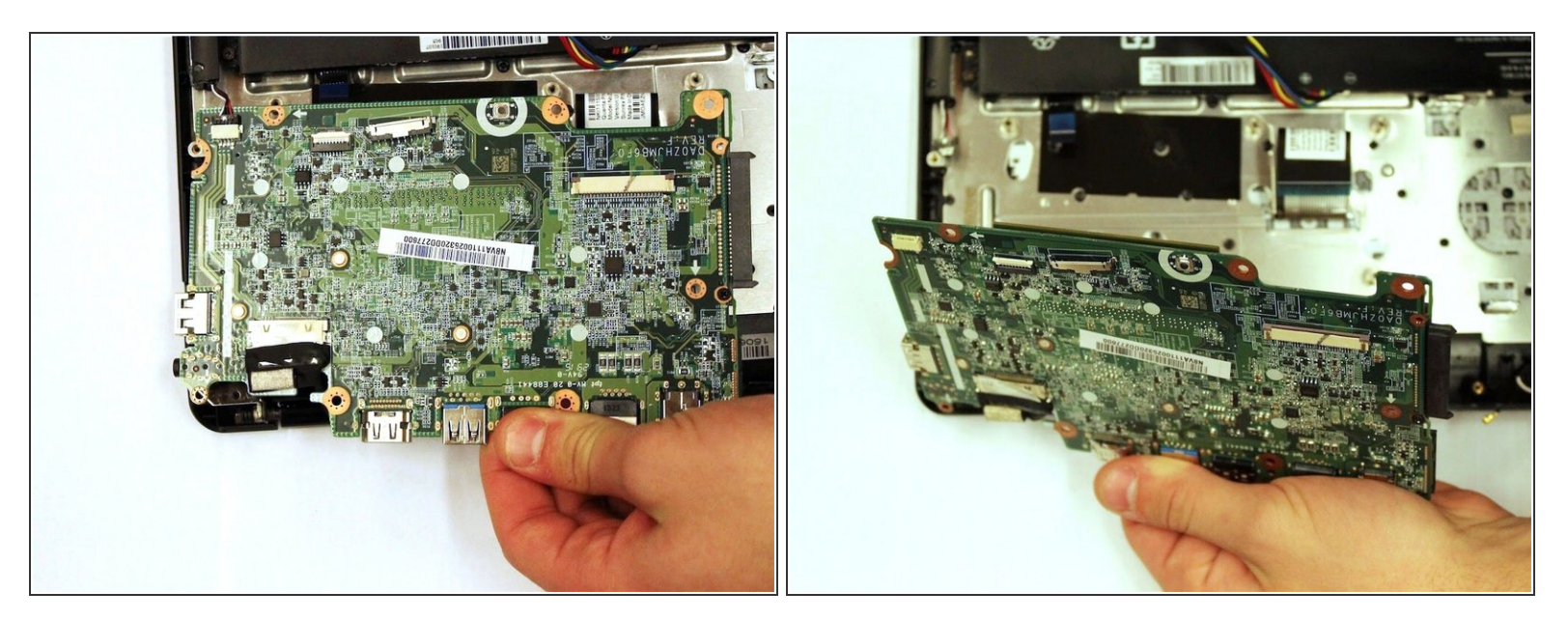

• Remove the motherboard.

#### Step 11 — Touchpad

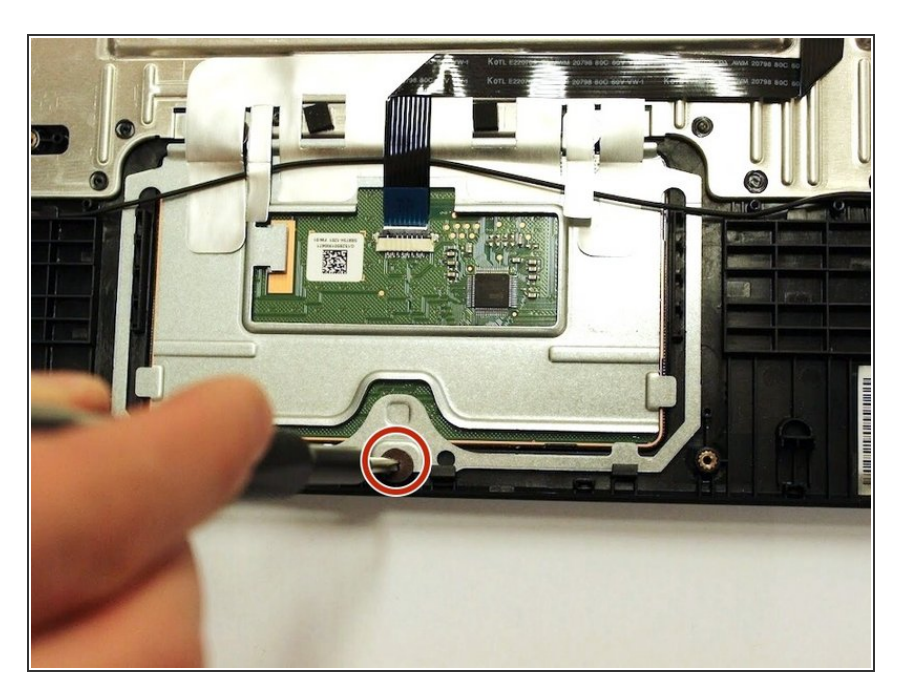

 Remove one 6mm Phillips screw from the middle of the touchpad with the #0 screwdriver.

#### Step 12

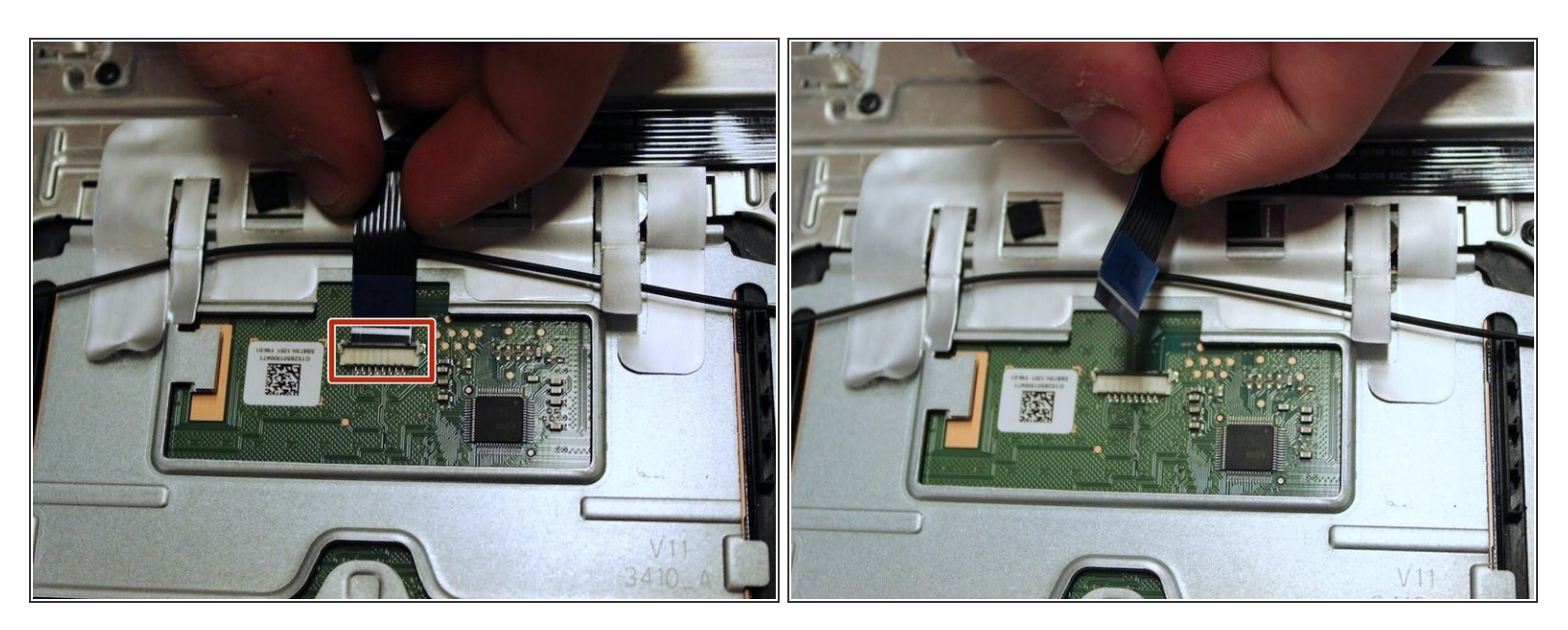

Remove the wire from the slot.

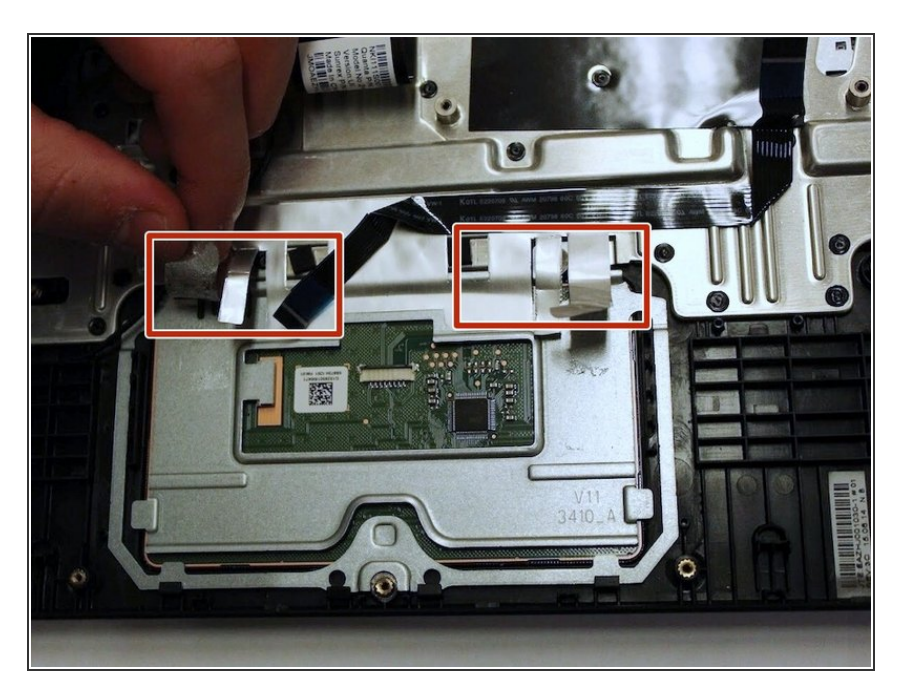

Remove the stickers from the touchpad frame.

## Step 14

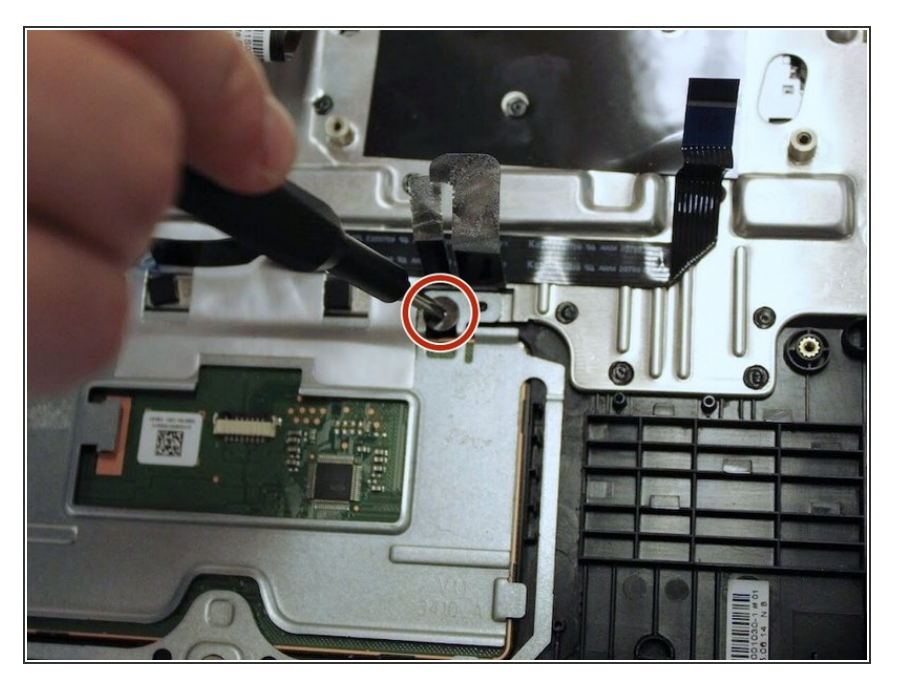

 Remove one 6mm screw from the corner of the touchpad frame with the #0 screwdriver.

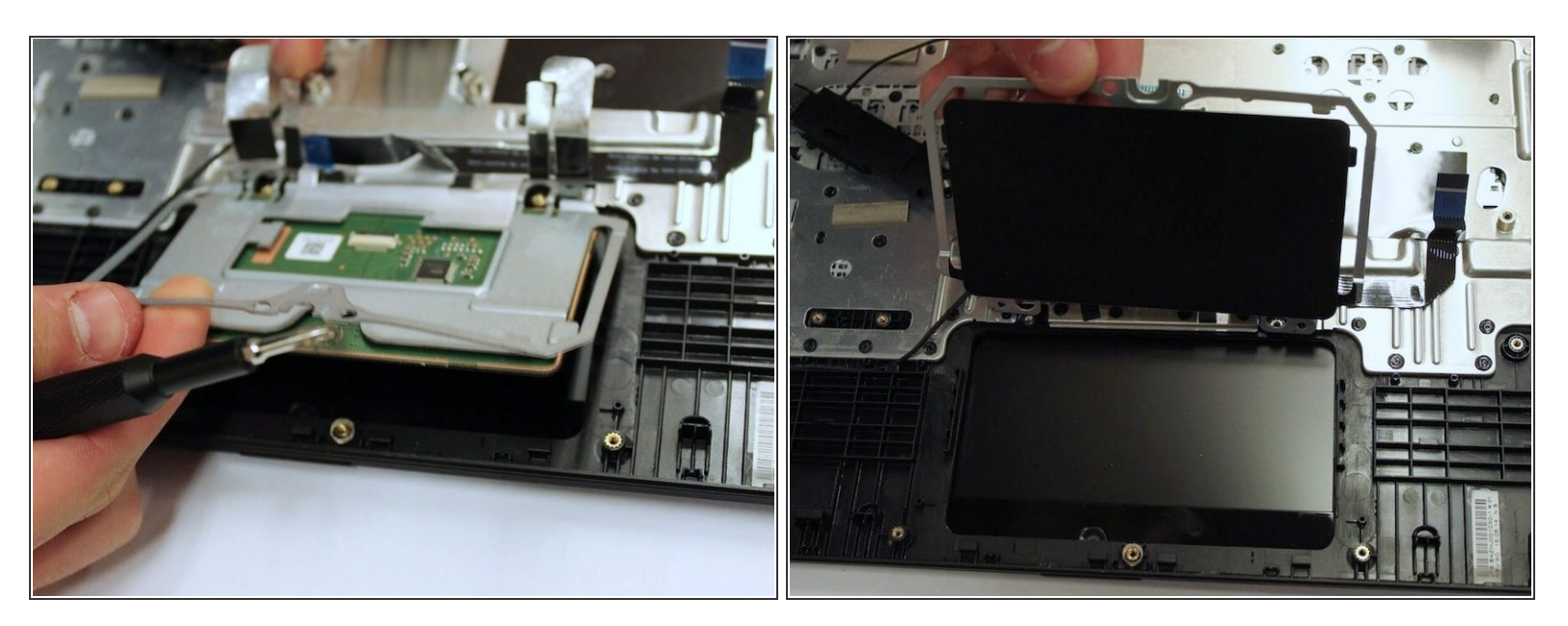

• Lift up the touchpad frame.

#### Step 16

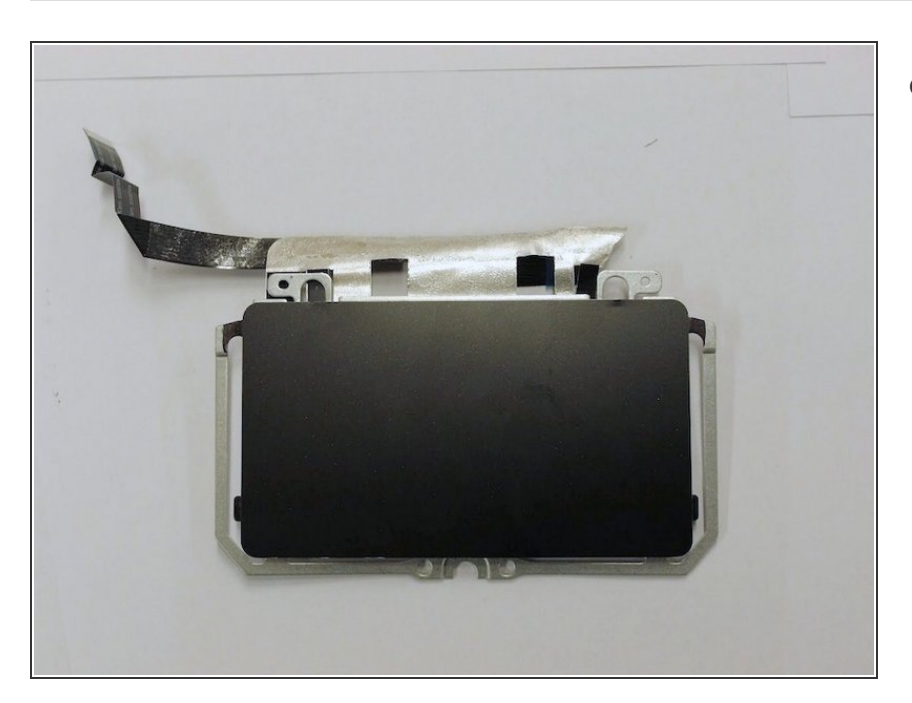

• Remove the touchpad.

To reassemble your device, follow these instructions in reverse order.